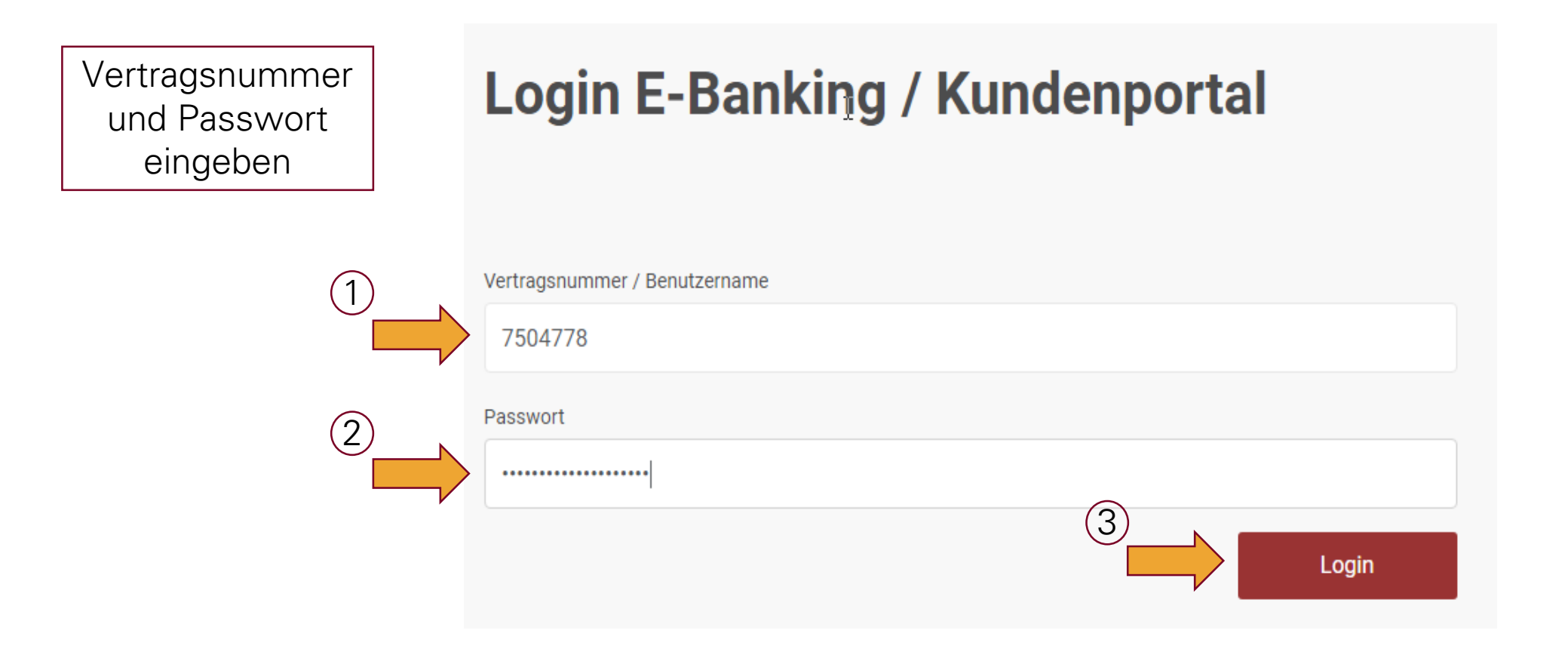

Variante 1: Ihr Smartphone hat eine Internetverbindung

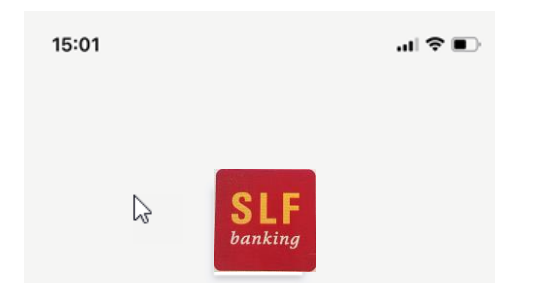

Spar- und Leihkasse Frutigen AG

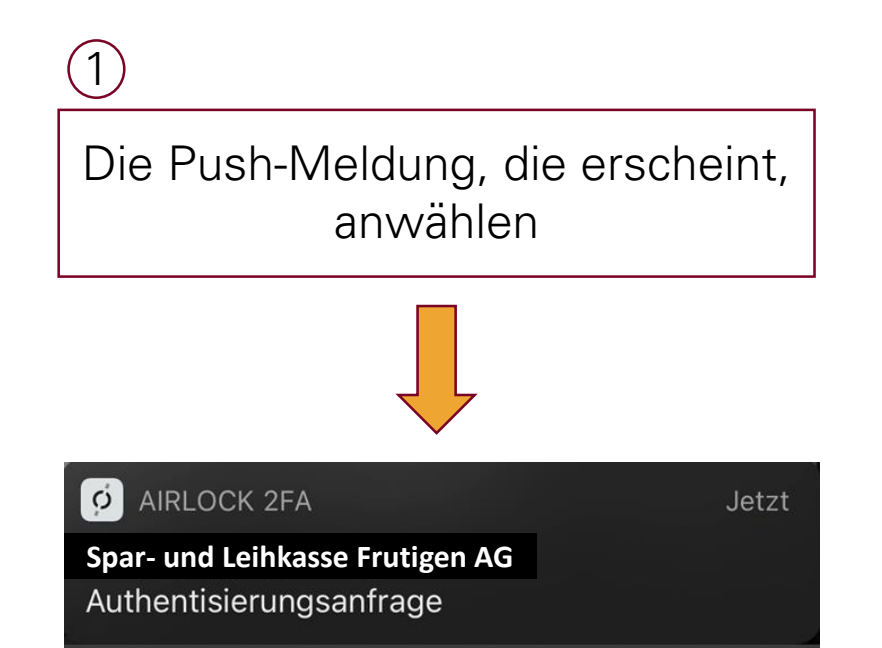

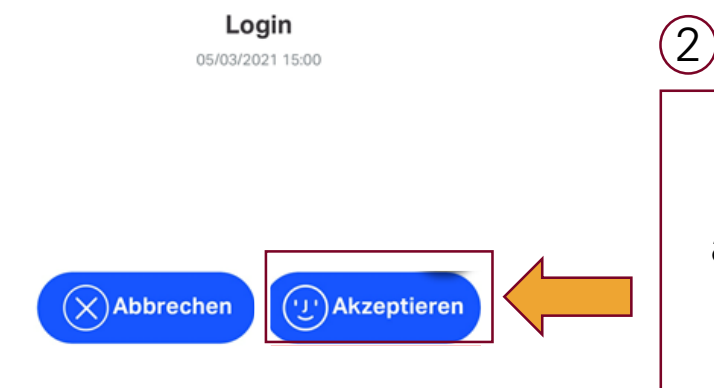

In der App Akzeptieren anwählen und mit Touch-ID bestätigen Variante 2: Ihr Smartphone hat keine Internetverbindung

## Login E-Banking / Kundenportal

Bestätigen Sie den Anmeldeversuch auf Ihrem mobilen Smartphone. Sie werden danach automatisch ins E-Banking weitergeleitet.

Haben Sie keine Internetverbindung auf Ihrem Smartphone, so können Sie sich auch offline anmelden. Wählen Sie dazu Passcode eingeben.

Mit dem Login akzeptieren Sie die Bedingungen für das E-Banking.

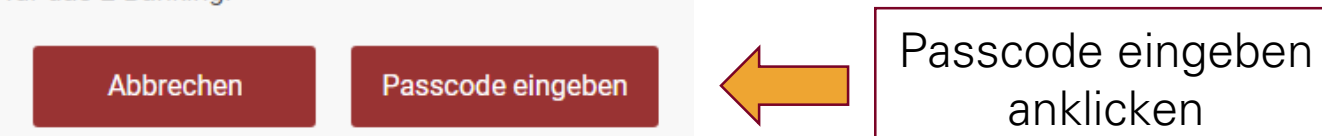

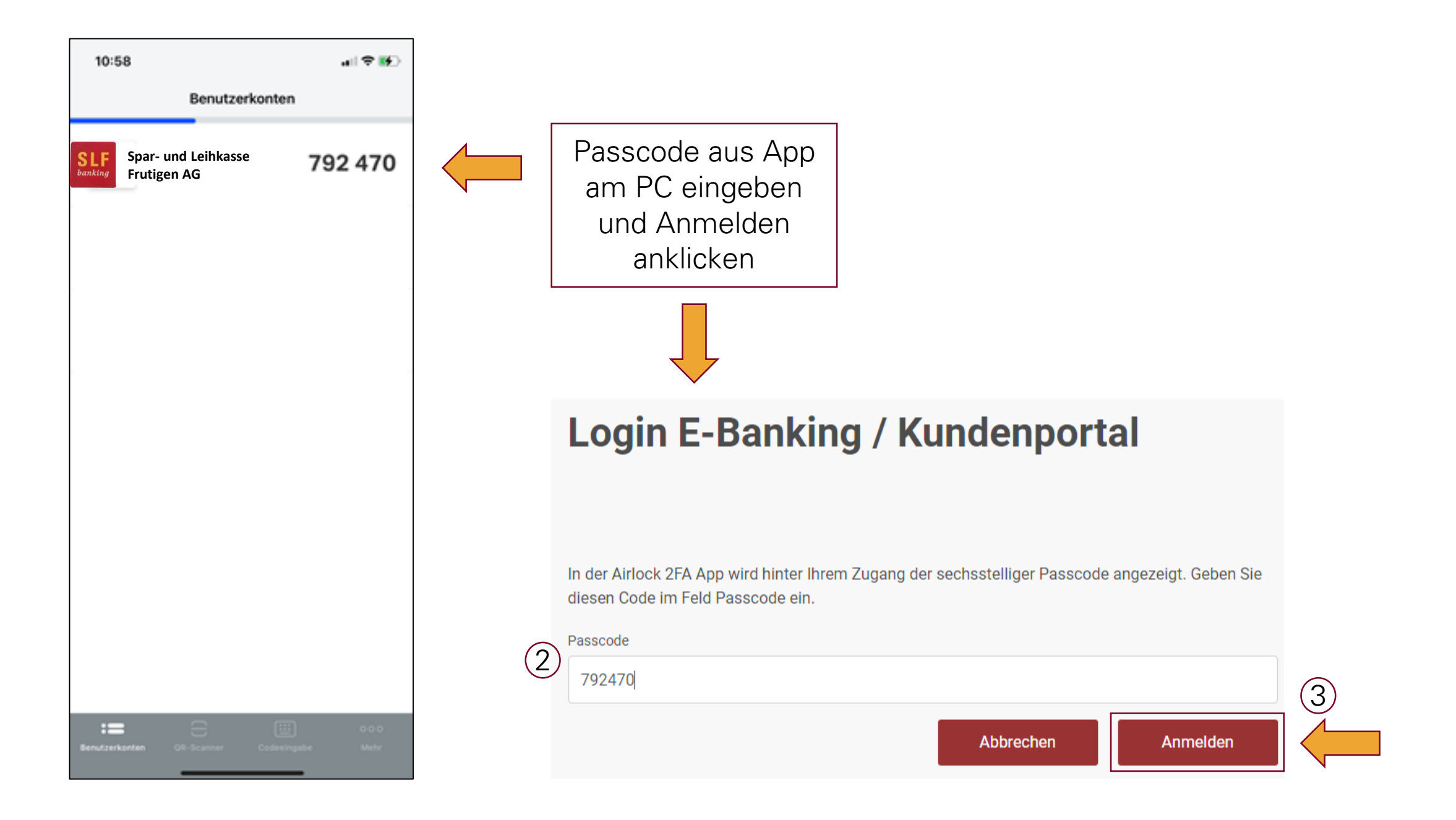